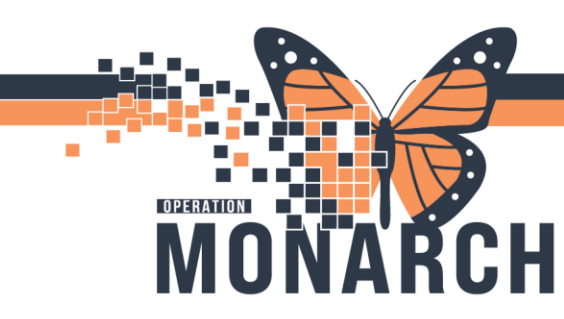

#### ALLIED HEALTH - CASE MANAGEMENT

#### Setting up the Multi-Patient Task List:

Ensure the patient list is created using the Patient List Maintenance view; please refer to the appropriate Tip Sheet for this setup.

| Patient List                    |                   |                 |   |                |                     |
|---------------------------------|-------------------|-----------------|---|----------------|---------------------|
| 多四》因为子)合                        | 0 0 6 6           |                 |   |                |                     |
| S List Maintenance ergency      | Hotel Dieu Shaver | My Patient List | ş | hysio Treatme  | nt list for the day |
| All Patients - Hotel Dieu Shave | r                 |                 |   |                |                     |
| Name                            | Age               | DOB             | 0 | Admitted       | Admitting Phy       |
| WTISTEST, CEIGHTHDSTWO          | 43 years          | 01/Nov/1960     | C | 14/May/2024    | 08:54 Reimer, Wesle |
| SCHED, CHRISTIAN GREGORY        | 67 years          | 19/May/1957     |   |                |                     |
| ZZREHAB, AACREFERRAL            | 54 years          | 20/Jun/1970     | 0 | 07/Aug/2024    | 14:26               |
| ADTTEST, RECURRING              | 38 years          | 22/Oct/1985     |   | 01/Aug/2024    | 11:04               |
| WTISTEST, CTHREEHDS             | 83 years          | 01/Oct/1940     |   | 16/May/2024    | 12:50 Reimer, Wesle |
| HDSBARTEST, IPRHB-OP            | 84 years          | 01/Jan/1940     | 0 | 04/Jul/2024 05 | 207                 |
| ZZTEST, SCOTT                   | 71 years          | 29/Aug/1953     | 1 | 14/Jun/2024 1  | 4:17                |

Once a Patient List is available, navigate to the Multi-Patient Task List and select **Options** from the top toolbar and then choose Task List Properties.

Manage *Time Frames* to ensure appropriate *Current* shift is selected as to avoid missing active tasks within the Multi-Patient Task List.

| P Task List Properties X                                                                                                    |
|----------------------------------------------------------------------------------------------------|
| Time Frames Patient List                                                                                                    |
| Choose one of the following:<br>① Defined Time Frame     ○ Hour Interval                                                                                                    |
| Range     12 Hour Day Shift       O Previous     12 Hour Day Shift       I 2 Hour Day Shift     12 Hour Night Shift       I 2 Hour Night Shift     12 Hour Night Shift       O Next     8 Hour Day Shift       B Hour Day Shift     14       B Hour Day Shift     14       B Hour Day Shift     14       B Hour Evening Shift     14       B Hour Evening Shift     1       B Hour Night Shift     1       B Hour Night Shift     1       B Hour Night Shift     1       B Hour Night Shift     1       B Hour Night Shift     1 |
| Show me myr 12:00 v EDT                                                                                                    |
| From: 01/Oct/2024 🗘 🗸 0700 🚔 EDT                                                                                                    |
| To: 01/0ct/2024                                                                                                    |
| OK Cancel                                                                                                    |

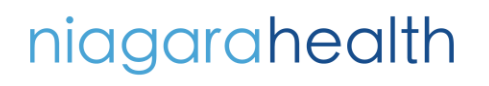

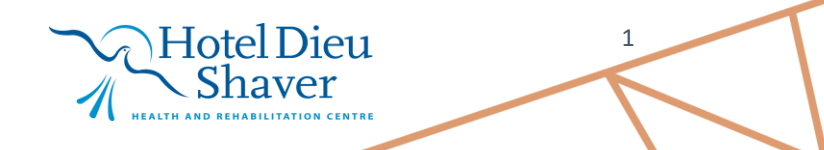

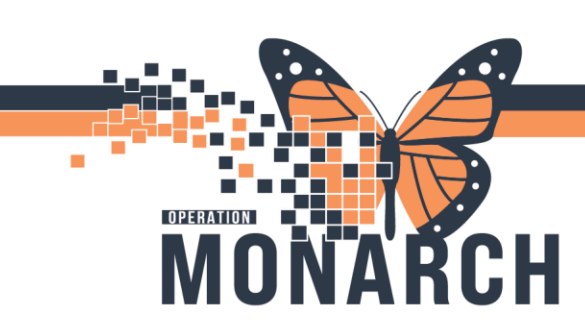

Select the **Patient List** tab from the top of the Task List Properties window. In the *Patient List* view, ensure the **Choose a Patient List** checkbox is selected. Choose one of the created Patient Lists from the left pane.

| Task List Properties     Time Frames     Patient List     Choose a Patient List     Departmental View     HOS     Fort fire Site     Hotel Dieu Shasver     Niagare Shasver     Niagare Shasvet     HoS     HOS 2nd floor     Bethany test     Out | Location Filter     No Location Filter     Cocation Groups     All Locations     Hotel Dieu Shaver     Hotel Site     Hotel Site     St. Catharines Site     St. Catharines Site     Def St. Catharines Site |
|----------------------------------------------------------------------------------------------------|----------------------------------------------------------------------------------------------------|
| Port Colborne Site<br>St. Catharines Site - Main<br>Welland Site<br>HDS Stroke<br>HDS 1 West<br>NFS Complex Care Flex - Rainbow Wing<br>SCS Emergency<br>SCS SaR                                                                                   | Save                                                                                                    |
|                                                                                                    | OK Cancel                                                                                                    |

\*Note: If using a created patient list, avoid location filters as they will interfere. To do so, ensure to choose the **No Location Filter** in the right pane. The box should be blue when chosen.

#### Accessing Tasks/PowerForms from the Multi-Patient Task List:

Double clicking the task line will open the assigned PowerForm.

|    | Name                           | Medical Record Number | Location/Room/Bed  | Task Status | Scheduled Dat | e and Time | Task Description                             | Order Details       |
|----|--------------------------------|-----------------------|--------------------|-------------|---------------|------------|----------------------------------------------|---------------------|
|    | BARTEST, FAMED<br>16/Oct/1972  | 11054060              | SC ED / WR         | Pending     | 2024-Dec-23   | 11:28      | Case Management Consult                      | 23/12/2024 11:28:00 |
|    | BARTESTFIVE, RA<br>02/May/1968 | 11053455              | SC ED / A16 / A    | Pending     | 2024-Dec-23   | 11:29      | Case Management Consult                      | 23/12/2024 11:29:00 |
|    | BARTESTSIX, OTH<br>01/Nov/1980 | 11054705              | SC ED / WR         | Pending     | 2024-Dec-23   | 11:29      | Consult to Case Management - ALC Designation | 23/12/2024 11:29:00 |
|    | BROSKI, NUMBER<br>18/Oct/2003  | 11054959              | SC ED / WR         | Pending     | 2024-Dec-23   | 11:30      | Case Management Consult                      | 23/12/2024 11:30:00 |
|    | BROSKI, NUMBER<br>18/Oct/2003  | 11054959              | SC ED / WR         | Pending     | 2024-Dec-23   | 11:30      | Consult to Case Management - ALC Designation | 23/12/2024 11:30:00 |
|    | CHILD, HPEWS<br>05/May/2017    | 11054184              | SC EDHOLD / B1 / A | Pending     | 2024-Dec-23   | 11:31      | Case Management Consult                      | 23/12/2024 11:31:00 |
|    | CHILD, HPEWS<br>05/May/2017    | 11054184              | SC EDHOLD / B1 / A | Pending     | 2024-Dec-23   | 11:31      | Consult to Case Management - ALC Designation | 23/12/2024 11:31:00 |
| •• | ECHNTEST, KATHY<br>01/Jan/2012 | 11000552              | SC ED / WR         | Pending     | 2024-Dec-23   | 11:32      | Case Management SMART/QRT Assessment         | 23/12/2024 11:32:00 |

niagarahealth

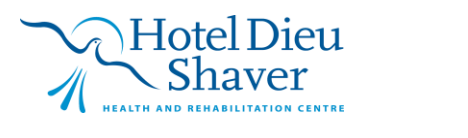

2

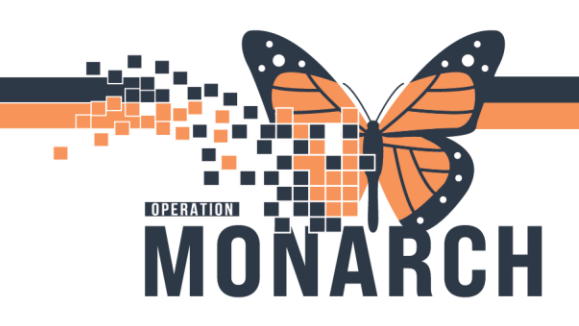

| Case Managment Consult - BARTEST, FAMEDDOC |                                                                                                    |  |  |  |  |  |  |  |  |
|--------------------------------------------|----------------------------------------------------------------------------------------------------|--|--|--|--|--|--|--|--|
|                                            |                                                                                                    |  |  |  |  |  |  |  |  |
| *Performed on: 23/Dec/2024                 | "Performed on: 23/Dec/2024 ↓ ▼ 11:35 ↓ EST                                                                                                    |  |  |  |  |  |  |  |  |
| Consult Information                        | Case Management Consult Information                                                                                                    |  |  |  |  |  |  |  |  |
| Advance Healthcare Directive               |                                                                                                    |  |  |  |  |  |  |  |  |
| Family and Community Systems               | Informed Consent Received For                                                                                                    |  |  |  |  |  |  |  |  |
| Financial and Social History               | Plan of treatment                                                                                                    |  |  |  |  |  |  |  |  |
| Psychosocial                               | Patient dd not consent     Dthere                                                                                                    |  |  |  |  |  |  |  |  |
| Goals and Treatment Plan                   |                                                                                                    |  |  |  |  |  |  |  |  |
| Education/Referrals                        |                                                                                                    |  |  |  |  |  |  |  |  |
| Assessment and Plan                        | Reason(s) for Referral                                                                                                    |  |  |  |  |  |  |  |  |
|                                            | Aucers to medication       End of life care planning       New diagnosis         Access to medication       Financial concerns       Patient out of country/province         Biopsychosocial assessment       Grief/loss       POA concerns         Cace planning       Housing resources       Resource information         Cate planning       Identification of patient/next of kin       Sdefuy concerns         Cate planning       Identification of patient/next of kin       Sdefuy concerns         Cate planning       Identification of patient/next of kin       Sdefuy concerns         Cate planning       Identification of patient/next of kin       Sdefuy concerns         Cate planning       Identification of patient/next of kin       Sdefuy concerns         Cate planning       Identification of patient/next of kin       Sdefuy concerns         Counseling/therapy       MalD       Urinsured patient         Demotoring support       MalD       Other:         Employment concerns       Multiple admissions <b>Vare Conversation (NHS)</b> Date/Time 48 Hour Conversation Held    Yets          Yets       Yets    Not needed at HDS; Important to all other Niagara Health Facilities |  |  |  |  |  |  |  |  |

\*Note: The Case Management Consult, the Consult to Case Management – ALC Designation, the Complex Care & Rehab Referral Application, and the Case Management QRT Assessment are respective consult orders. PowerForms <u>must</u> be completed from the Multi-Patient Task List to ensure documentation and order status remains sync'd with the Consult Order.

### niagarahealth

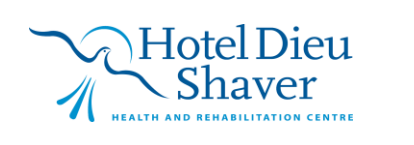

3

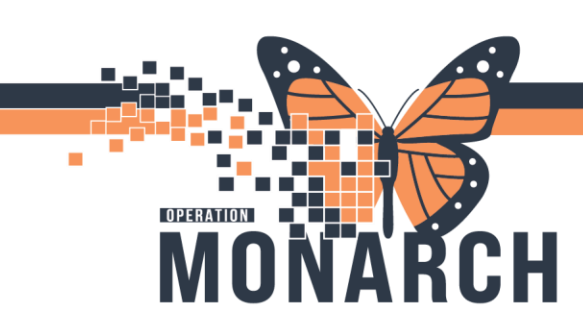

#### Rescheduling a Task:

A task on the MPTL will remain active for only 7 days or 168 hours from when it was originally ordered; it will disappear entirely once past this time frame.

| Multi Patient Task List            |                              |            |                        |                                                                                                    | 💥 followen 🖶 Part 📿 Consulting                               |
|------------------------------------|------------------------------|------------|------------------------|----------------------------------------------------------------------------------------------------|--------------------------------------------------------------|
| 2004 L 00 (4                       |                              |            |                        |                                                                                                    |                                                              |
| Departmental View, Antipoed Telle  |                              |            |                        |                                                                                                    | unday July 27, 2524 67 (258) Turnelay July 23, 2624 Histoide |
| Physiotherapy Supplies Occupations | Theopy Speech Language Patho | lage       |                        |                                                                                                    |                                                              |
| Task retrieval completed           |                              |            |                        |                                                                                                    |                                                              |
| (E) All Palants                    | - Nate                       | headawn-   | d Method Recent Number | Tank Datus Scheduled Date and Time                                                                                                    | Task Decorption                                              |
| E ZZREHAR, PTREFERIAL              | CORNEL PROPERTY.             | SCHELALIA. | Toppetia               | Peretreg ISTA AN AT 1148                                                                                                    | Administra Barthal Index of Activities of Early Living       |
|                                    | 3/996-418<br>Standy Hattand  | BCID/AI/A  | 10010                  | Oue firms<br>Oue firms Sense Trengt,<br>Oue first Elens,<br>Gaste Oue<br>Oue Desten,<br>Britsen,<br>Adress Charting,<br>Agrees Charting,<br>Sage | skorge Batted Indo of Activities of Daty (sing               |
|                                    |                              |            |                        | Code Info.,<br>Onle: Consent.,<br>Reference Menal.,<br>Tak Min.,<br>Patient Snigshet.,                                                           |                                                              |
| -                                  | 4.5                          | _          |                        | Select All<br>Decelect All                                                                                                    |                                                              |

Case Managers should use the *Reschedule This Task* feature within the first 3 days of the order, if there is a chance the patient will not be seen within the 7-day task time. Rescheduling a task resets the 7-day timer).

\*Note: The Case Manager QRT Assessments cannot be re-scheduled.

\*Note: The ability to reschedule tasks are available only from the *Multi-Patient Task List* and the *Single Patient Task List* (Activities and Interventions band on the blue table of contents in the patient's chart).

\*Note: The task can only be rescheduled up to 3 days from the original consult order.

- If a task was ordered 4 days ago, the task can no longer be rescheduled.
- If the task was ordered 3 days ago, the task can be rescheduled up to 3 days after the original 7day task deadline.

### niagarahealth

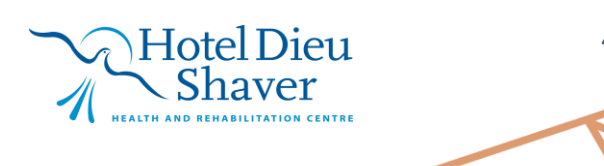

4

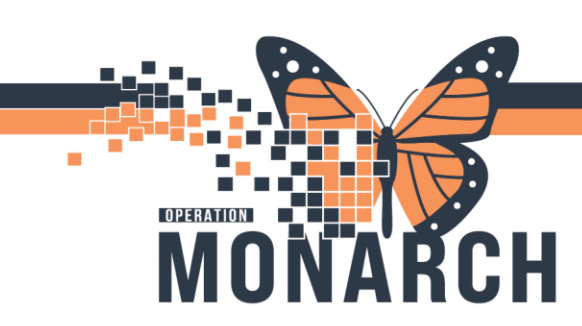

#### Task Statuses and How to View Them:

Overdue status will occur after a task has been assigned for more than 1 hour.

| Name                                    | Medical Record Number | Location/Room/Bed  | Task Status | Scheduled Date and Time | Task Description                             |
|-----------------------------------------|-----------------------|--------------------|-------------|-------------------------|----------------------------------------------|
| BARTEST, FAMEDDOC<br>16/Oct/1972        | 11054060              | SC ED / WR         | Overdue     | 2024-Dec-23 11:28       | Case Management Consult                      |
| BARTESTFIVE, RADIOLOGIST<br>02/May/1968 | 11053455              | SC ED / A16 / A    | Overdue     | 2024-Dec-23 11:29       | Case Management Consult                      |
| BARTESTSIX, OTHERINS<br>01/Nov/1980     | 11054705              | SC ED / WR         | Overdue     | 2024-Dec-23 11:29       | Consult to Case Management - ALC Designation |
| BROSKI, NUMBERONE<br>18/Oct/2003        | 11054959              | SC ED / WR         | Overdue     | 2024-Dec-23 11:30       | Case Management Consult                      |
| BROSKI, NUMBERONE<br>18/Oct/2003        | 11054959              | SC ED / WR         | Overdue     | 2024-Dec-23 11:30       | Consult to Case Management - ALC Designation |
| CHILD, HPEWS<br>05/May/2017             | 11054184              | SC EDHOLD / B1 / A | Overdue     | 2024-Dec-23 11:31       | Case Management Consult                      |
| CHILD HDEW/S                            | 11054104              | CC EDUOLD / P1 / A | Liveralue   | 2024 D 22 11.21         | Consult to Case Management ALC Designation   |

#### Other types of Task Status:

- **InProcess** a PowerForm that has been saved by the end-user with some completed documentation.
- **Pending Validation** a PowerForm that has been submitted by a student and requires co-signature.
- **Completed** a PowerForm that has been completed, but the MPTL has not yet been refreshed to omit the task from the MPTL.

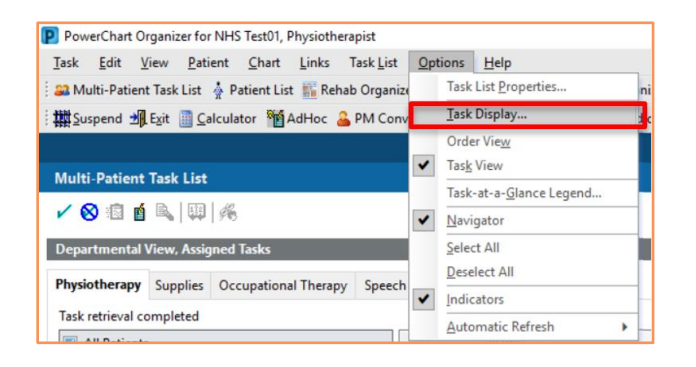

**Tip:** In the *Options*, you can adjust the **Task Display**. To broaden the types of tasks visible in the default settings – which are recommended to be kept as is – users can choose to include *Completed* tasks if needed. The default settings currently display are Pending Validation, Overdue, Pending, and In Process tasks.

### niagarahealth

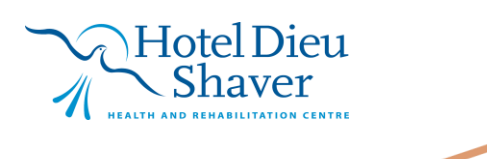

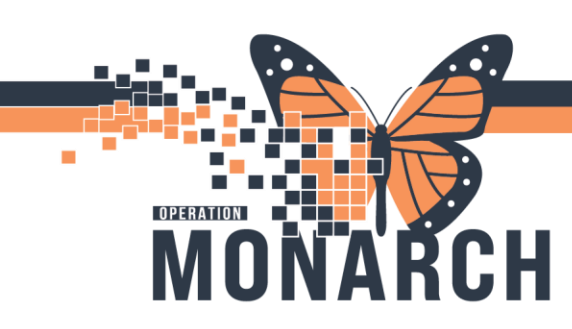

#### Default Task Status display

| Viewing: Case Management |  |  |  |  |  |  |  |
|--------------------------|--|--|--|--|--|--|--|
| Status                   |  |  |  |  |  |  |  |
|                          |  |  |  |  |  |  |  |
|                          |  |  |  |  |  |  |  |
| Pending Validation       |  |  |  |  |  |  |  |
| ☑ Overdue                |  |  |  |  |  |  |  |
| ✓ Pending                |  |  |  |  |  |  |  |
| ✓ In Process             |  |  |  |  |  |  |  |
| Discontinued / Canceled  |  |  |  |  |  |  |  |
| Suspended                |  |  |  |  |  |  |  |

#### Choosing Completed status as additional task visibility

| P Viewing: Case Management |  |  |  |  |  |  |  |
|----------------------------|--|--|--|--|--|--|--|
| Status                     |  |  |  |  |  |  |  |
|                            |  |  |  |  |  |  |  |
|                            |  |  |  |  |  |  |  |
| <u>⊂ompleted</u>           |  |  |  |  |  |  |  |
| Pending Validation         |  |  |  |  |  |  |  |
| ✓ Overdue                  |  |  |  |  |  |  |  |
| Pending                    |  |  |  |  |  |  |  |
| In Process                 |  |  |  |  |  |  |  |
| Discontinued / Canceled    |  |  |  |  |  |  |  |
| Suspended                  |  |  |  |  |  |  |  |
|                            |  |  |  |  |  |  |  |

# niagarahealth

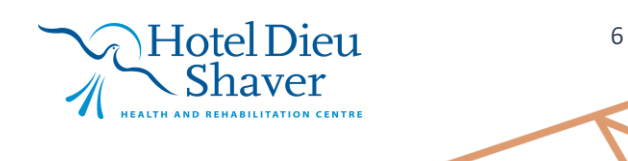

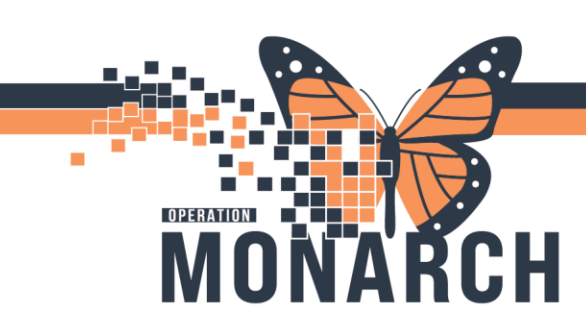

Once Completed Status is chosen to display, any completed tasks will become visible on the MPTL.

| ~ |       | *SYSTEMTEST, MHAFORT<br>14/Feb/1999<br>*Name Alert | 11001100 | SC 1AA / SC1A02 / A | Complete | 2024-Dec-12 | 09:20 | WTIS - ALC Tracking                  |
|---|-------|----------------------------------------------------|----------|---------------------|----------|-------------|-------|--------------------------------------|
| ~ |       | *WTISTEST, CSIX<br>01/Feb/1942<br>*Name Alert      | 11024444 | SC 4AD / SC4A25 / A | Complete | 2024-Dec-05 | 10:06 | WTIS - ALC Tracking                  |
| ~ | 60° 📜 | *ZZREHAB, CUTOVER<br>01/Nov/1954<br>*Name Alert    | 11054759 | SC 3AA / SC3AEX / A | Complete | 2024-Dec-16 | 14:39 | Case Management SMART/QRT Assessment |
| ~ | 66° 🔚 | *ZZTEST, STROKEONE<br>19/Dec/1979<br>*Name Alert   | 11000515 | SC 2AC / SC2A17 / A | Complete | 2024-Dec-17 | 09:40 | Case Management SMART/QRT Assessment |

**\*Tip:** The MPTL can be printed by selecting the Print icon near the Refresh button.

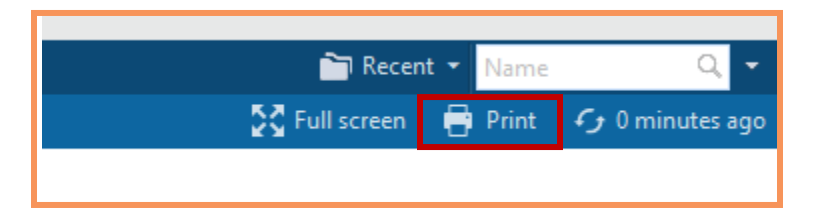

### niagarahealth

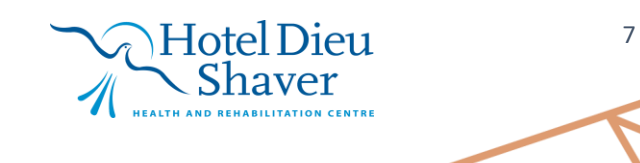